# Examen fin de módulo

# Guía de uso

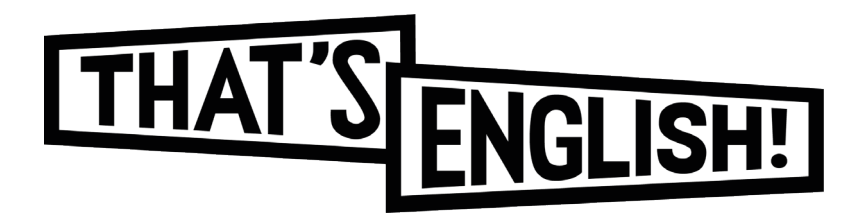

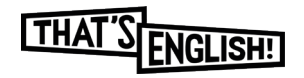

#### **IMPORTANTE:**

### debes conocer tu usuario y contraseña ya que tendrás que acceder varias veces.

Podrás acceder a los exámenes fin de módulo a través de la plataforma e-learning de That's English! con tus claves de alumno.

Estarán ubicados al final de las unidades didácticas.

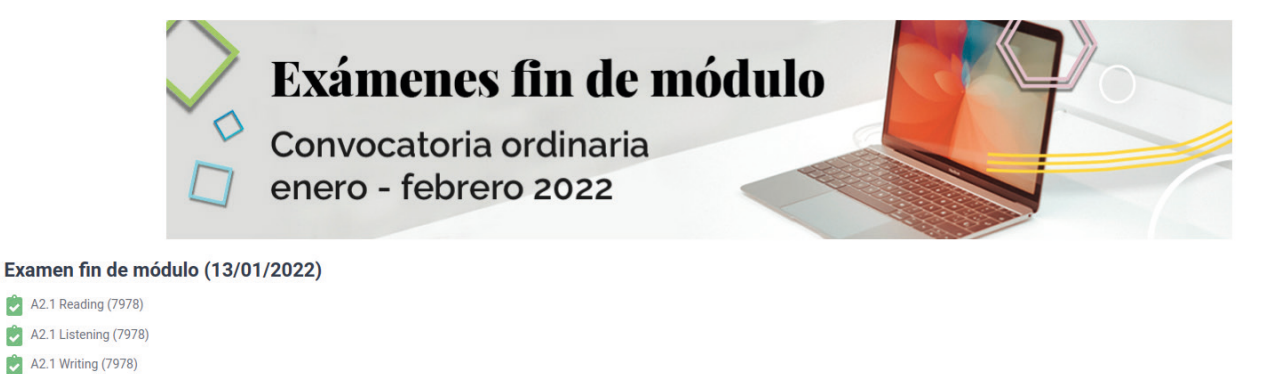

Previo a la fecha de examen fin de módulo, tendrás disponibles los exámenes de prueba. El objetivo de estos exámenes es que te familiarices con la herramienta. De esta forma, el día del examen solo tendrás que centrarte en la prueba y no en los aspectos técnicos.

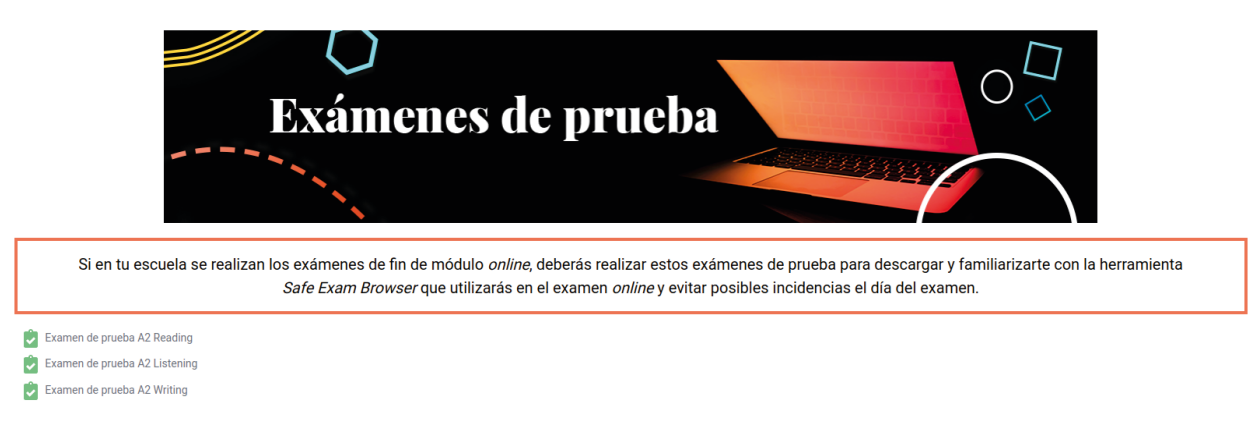

\*Los exámenes de prueba estarán disponibles todo el año.

### ES MUY IMPORTANTE QUE HAGAS ESTA SIMULACIÓN.

Si tienes dudas o alguna incidencia, contacta con el servicio de atención al alumno a través del teléfono gratuito 91 108 61 01.

Los exámenes oficiales estarán abiertos desde la fecha y hora convocadas. Verás 3 pruebas, cada una corresponde a una destreza (*Reading, Listening y Writing*) y tendrás que completar las tres en el siguiente orden: *Reading, Listening y Writing*.

Cada destreza tiene una duración determinada y no podrás comenzar con la siguiente hasta que no finalice el tiempo de la anterior.

Hemos configurado un tiempo extra de cortesía de 5 minutos para el cambio de destreza y 5 minutos extra en las destrezas *Reading&Writing*.

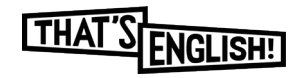

Cada examen consta de tres partes que funcionan como paquetes independientes, por lo que tendremos que hacer clic en cada uno de ellos para poder acceder a las siguientes pantallas.

La imagen de abajo correspondería al acceso del examen del Reading.

| A2.1 Reading (01)                                                                                                    |  |
|----------------------------------------------------------------------------------------------------|--|
| Intentos permitidos: 1                                                                                                    |  |
| Este cuestionario no estará disponible hasta el viernes, 22 de enero de 2021, 16:30                                                                                                    |  |
| Este cuestionario se cerrará el viernes, 22 de enero de 2021, 18:00                                                                                                    |  |
| This quiz has been configured so that students may only attempt it using the Safe Exam Browser.                                                                                                    |  |
| Este cuestionario no está disponible en este momento The config key or browser exam keys could not be validated. Please ensure you are using the Safe Exam Browser with correct configuration file. |  |
| Download Safe Exam Browser Launch Safe Exam Browser Download Configuration                                                                                                    |  |
| Volver al curso                                                                                                    |  |

Cuando accedamos al examen, veremos lo siguiente:

| The | <del>ning key or b</del> i | <del>owser examikeys could not be va</del> | idat | d. Please ensure you are using the S | afe Exam Browser with correct confi | guration file |
|-----|----------------------------|--------------------------------------------|------|--------------------------------------|-------------------------------------|---------------|
|     | Do                         | wnload Safe Exam Browser                   |      | Launch Safe Exam Browser             | Download configuration              |               |
|     |                            |                                            |      |                                      |                                     |               |

A través de este enlace podrás descargarte el Safe Exam Browser (SEB) si no lo has hecho previamente.

Te recomendamos que lo tengas preparado con anterioridad así como tu usuario y contraseña.

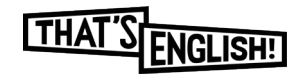

Para acceder a cada una de las partes del examen debes pulsar el botón "Download configuration".

Se nos descargará un archivo .seb que será el que tendremos que ejecutar.

Podremos ejecutarlo haciendo doble clic en el, a través de "Descargas" o en la carpeta que tengas configurada en el navegador.

Esta es la pantalla de acceso al examen de Listening.

| Examen final mödulo A2.1                                                                                                    |  |
|----------------------------------------------------------------------------------------------------|--|
| A2.1 Listening (05)                                                                                                    |  |
| Intentos permitidos: 1                                                                                                    |  |
| This quiz has been configured so that students may only attempt it using the Safe Exam Browser.                                                                                                    |  |
| Límite de tiempo: 1 hora 30 minutos                                                                                                    |  |
| The config key or browser exam keys could not be validated. Please ensure you are using the bare Exam browser with connect config ration file.          Download Safe Exam Browser       Launch Safe Exam Browser       Download configuration         Volver al curso |  |
|                                                                                                    |  |
|                                                                                                    |  |
|                                                                                                    |  |
|                                                                                                    |  |

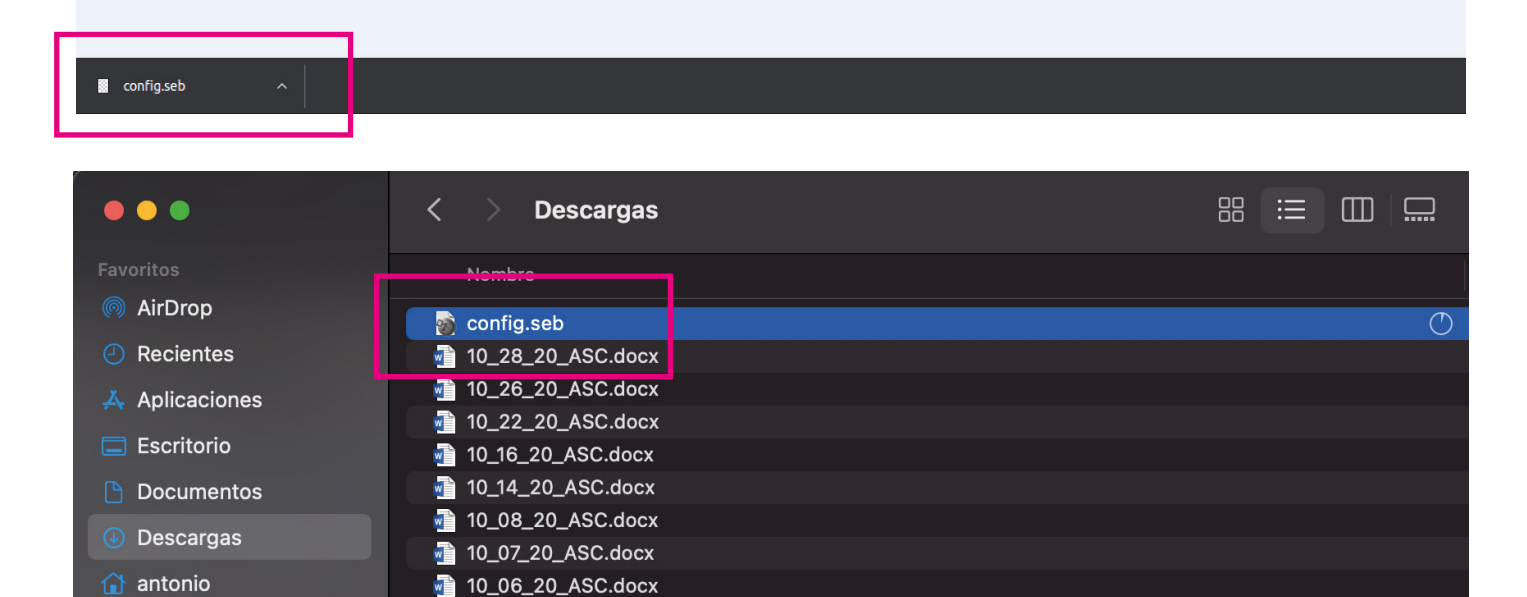

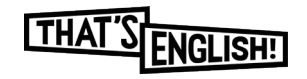

Una vez ejecutemos el archivo .seb, nos aparecerá la pantalla de Login para que podamos comenzar.

Tendremos que hacer Login otra vez, por lo que te recomendamos que tengas a mano tus claves de usuario.

Desde este momento no podrás ni copiar ni pegar, ni hacer capturas de pantalla.

En la parte inferior encontraremos el botón de cerrar/apagar y el de reload para recargar.

En Windows (imagen 1) en la parte inferior encontraremos también controles de audio, Wifi, bateria... mientras que en Mac (imagen 2) los encontraremos en la parte superior derecha.

Para pasar de una parte del examen a otra una vez iniciado el Safe Exam Browser, es necesario salir, usando el botón de cierre situado en la parte inferior derecha de la pantalla.

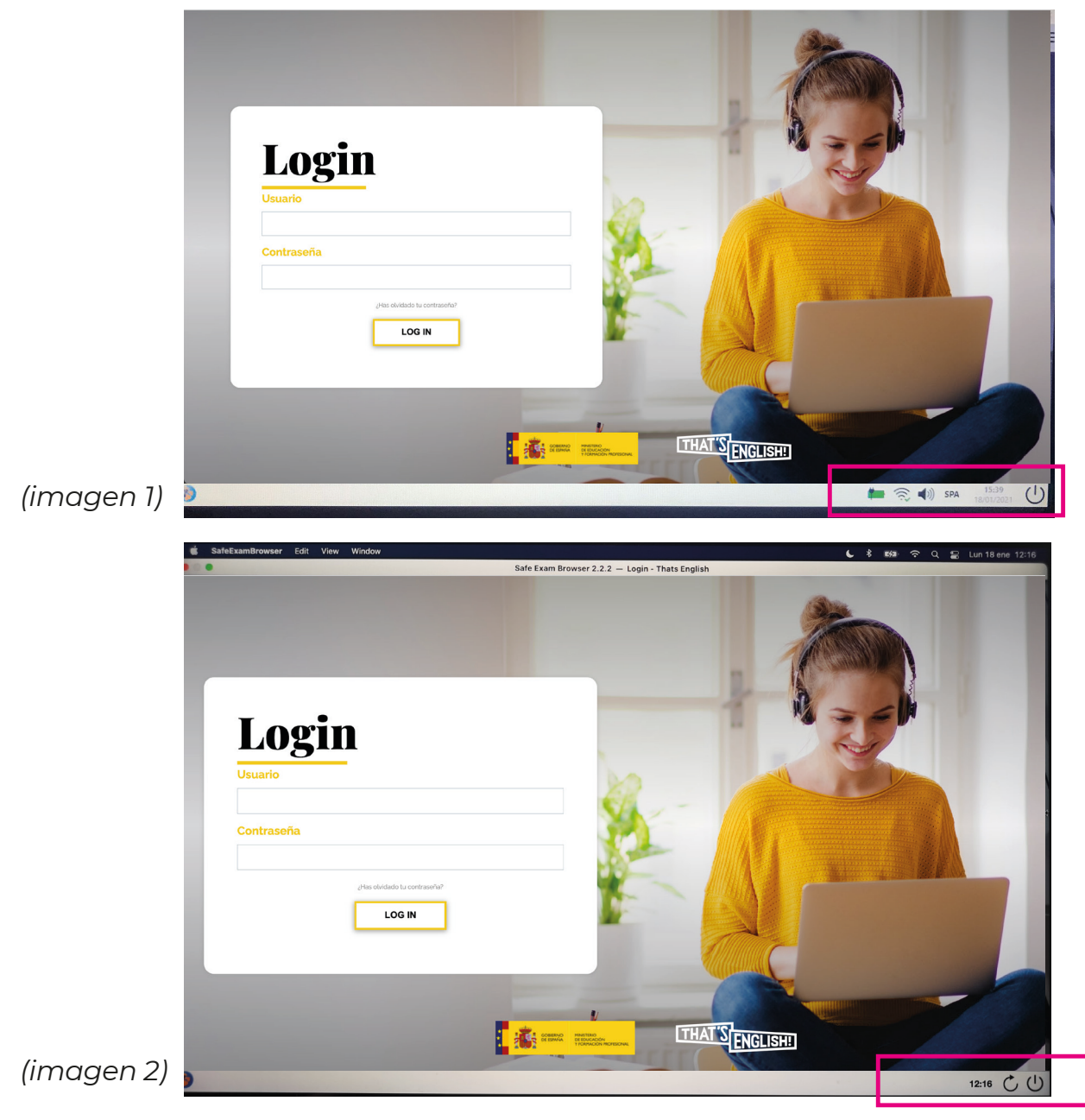

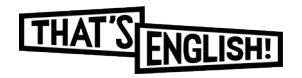

Si intentamos pasar de una parte del examen a otra sin cerrar el Safe Exam Browser, nos aparecerá este mensaje de error:

| SafeExamBrowser Colt View Haleson Safe Exam Brow | ser 2.2.2 — examen_final_a21: A2.1                                                                                                    | Listening (05)                                     |
|--------------------------------------------------|----------------------------------------------------------------------------------------------------|----------------------------------------------------|
| THAT 'S ENGLISH!                                 |                                                                                                    |                                                    |
| xamen final módulo A2.1                          |                                                                                                    |                                                    |
| A2.1 Listening (05)                              | Loading New SEB Settings                                                                                                    |                                                    |
| This quiz has been configur                      | Not Allowed!<br>SEB is already running in exam mode and<br>it is not allowed to interrupt this by<br>starting another exam. Finish the exam<br>and quit SEB before starting another<br>exam. | ing the Safe Exam Browser.                         |
| The config key or browser exam keys could not be | ОК                                                                                                    | Safe Exam Browser with correct configuration file. |
| Download Safe Exam Browser                       | Launch Safe Exam Browser                                                                                                    | Download configuration                             |
|                                                  | Volver al curso                                                                                                    |                                                    |
|                                                  |                                                                                                    |                                                    |

Cada archivo .seb corresponde a un examen, por lo que cada vez que ejecutemos uno (Reading, Listening y Writing) tendremos que descargar el archivo de configuración y volver a hacer Login.

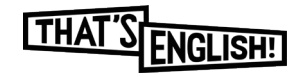

## Una vez hecho el Login, encontraremos esto:

|                                | Intentos permitidos: 1                                            |           |       |
|--------------------------------|-------------------------------------------------------------------|-----------|-------|
|                                | Este cuestionario se abrió el lunes, 18 de enero de 2021, 16:30   |           |       |
|                                | Este cuestionario se cerrará el lunes, 18 de enero de 2021, 18:00 |           |       |
|                                | Intente resolver el cuestionario ahora                            | ]         |       |
| riting - EXAMEN DE PRUEBA (01) | Ir a                                                              | ÷ A2.1 Li | steni |

Pulsando el botón de "Intentar resolver el cuestionario ahora" se nos mostrará esto en la pantalla:

| Comenzar i     | ntento                                                                                                    | ×                                                                                                    |
|----------------|----------------------------------------------------------------------------------------------------|----------------------------------------------------------------------------------------------------|
| Tiempo del cue | estionario<br>El cuestionario tiene un tien<br>tiempo empezará a contar<br>intento y debe presentarlo<br>¿seguro que desea empeza | mpo límite de 1 hora 30 minutos. El<br>desde el momento en el que inicie su<br>antes de que el tiempo termine<br>ar ahora? |
|                | Comenzar intento                                                                                                    | Cancelar                                                                                                    |

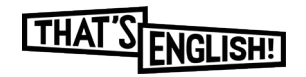

Pulsando en "comenzar intento", comenzará el examen.

En la imagen puedes ver una pantalla genérica de cuestionario en el que podremos encontrar dos zonas:

- Una central con las preguntas (que pueden ser de elección múltiple, rellenar huecos, etc.) y la pista de audio en el caso del examen de listening. A continuación aparece la zona de respuestas..
- En la parte de la derecha encontramos también otra forma de navegar por el cuestionario. Aquí podrás ver también el tiempo que te queda para terminar todas las partes del examen.

#### **IMPORTANTE:**

La pista de audio es la misma para las dos tareas que componen el examen. Dentro de esa pista de audio, el contenido se reproduce dos veces y tiene pausas para que puedas ir contestando a las preguntas sin necesidad de ir pausando la reproducción.

| Instructions                                                                                                    | Lorem ipsum dolor sit amet, consectetur adipiscing elit, sed do eiusmod tempor incididunt ut labore et dolore magna aliqua.           0.00 / 8.43         (1)                                                                                                    | Navegación por el<br>cuestionario<br>i 1 2 3 4 5<br>i 6 7 8 9 10 |
|----------------------------------------------------------------------------------------------------|----------------------------------------------------------------------------------------------------|------------------------------------------------------------------|
| Question 1<br>Sin responder aún<br>Puntúa como 1,00<br>T Marcar pregunta<br>Question 2<br>Sin responder aún<br>Puntúa como 1,00<br>T Marcar pregunta | Lorem ipsum dolor sit amet, consectetur adipiscing elit, sed do eiusmod tempor <ul> <li>A. lorem ipsum</li> <li>B. lorem ipsum</li> <li>C. lorem ipsum</li> </ul> <li>Lorem ipsum dolor sit amet, consectetur adipiscing elit, sed do eiusmod tempor <ul> <li>A. lorem ipsum</li> <li>B. lorem ipsum</li> <li>C. lorem ipsum</li> <li>C. lorem ipsum</li> </ul> </li> | Terminar intento<br>Tiempo restante 1:26:58                      |
| Question 3<br>Sin responder aún<br>Puntúa como 1,00                                                                                                  | Lorem ipsum dolor sit amet, consectetur adipiscing elit, sed do eiusmod tempor                                                                                                    | •                                                                |

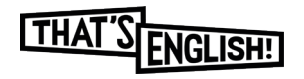

Una vez pulses la opción de enviar, ya no podrás volver a abrir o modificar el examen. Recuerda que, una vez iniciado el examen, no se puede pausar, por lo que el tiempo sigue corriendo.

| A2.1 Reading (01)                 |                                                                   |                       |
|-----------------------------------|-------------------------------------------------------------------|-----------------------|
|                                   | Intentos permitidos: 1                                            |                       |
|                                   | Este cuestionario se abrió el lunes, 18 de enero de 2021, 16:30   |                       |
|                                   | Este cuestionario se cerrará el lunes, 18 de enero de 2021, 18:00 |                       |
| Resumen de sus intentos previos   |                                                                   |                       |
| Estado                            |                                                                   | Revisión              |
| En curso                          |                                                                   |                       |
|                                   | Continuar el último intento                                       |                       |
| ◄ Writing - EXAMEN DE PRUEBA (01) | lr a ¢                                                            | A2.1 Listening (01) ► |

Esta, es la pantalla de resumen final para que compruebes y te asegures de que has guardado cada una de las respuestas de antes de hacer el envío final.

|                                          | npo que le queda para terminar las tres praebas.                                                                                                    |
|------------------------------------------|----------------------------------------------------------------------------------------------------|
| A2.1 Reading (05)<br>Resumen del intento |                                                                                                    |
| Pregunta                                 | Estatus                                                                                                    |
| 1                                        | Respuesta guardada                                                                                                    |
| 2                                        | Respuesta guardada                                                                                                    |
| 3                                        | Respuesta guardada                                                                                                    |
| 4                                        | Respuesta guardada                                                                                                    |
| 5                                        | Respuesta guardada                                                                                                    |
| 6                                        | Volver al intento         Tiempo restante 1:29:19         Este ir ento debe ser presentado el lunes, 18 de enero de 20 1, 13:53.         Enviar todo v terminar |

Desde aquí, podrás volver al intento o enviarlo y terminar. También verás el tiempo que te queda para terminar las tres pruebas.

\* Recuerda que hay tres pruebas (.seb), una por destreza que son las que deberás realizar y enviar, cada una por separado, cuando los completes.

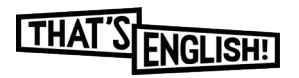

Una vez envíes el examen, te saldrá el siguiente aviso de confirmación:

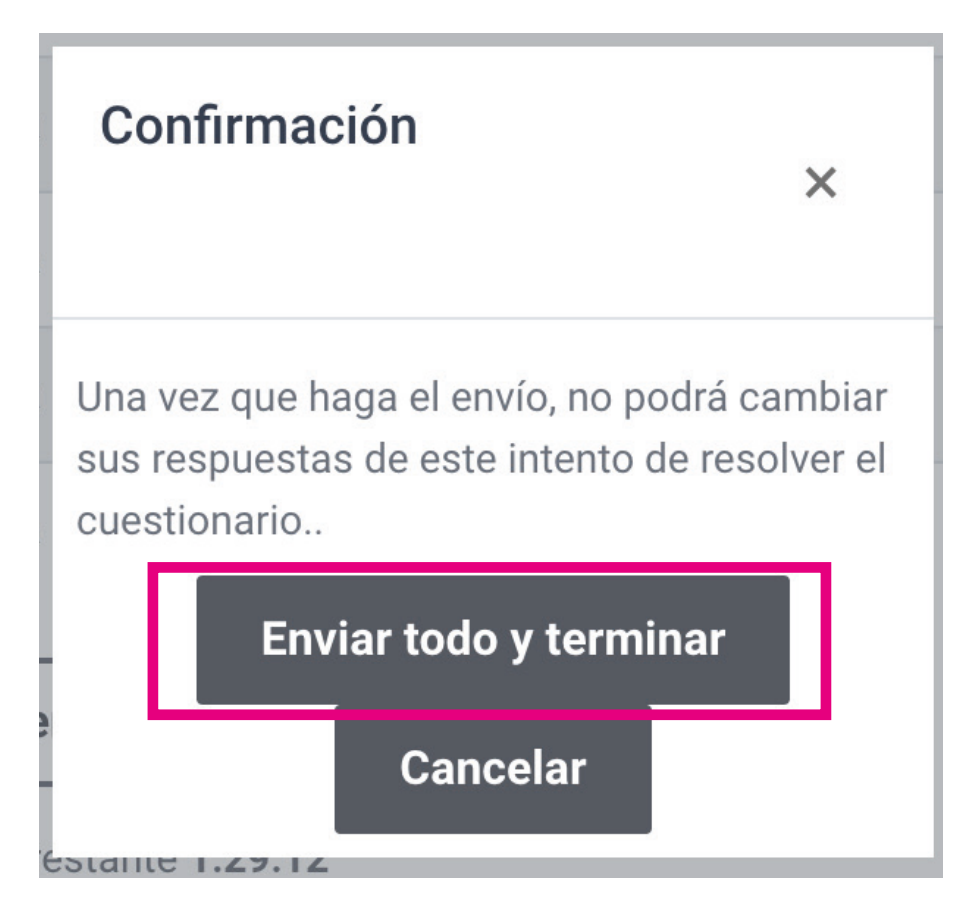

Una vez confirmes y termines, irás a la pantalla de Resumen donde verás el estado del examen y podrás volver al curso.

| A2.1 Redding (01)                                        |                                                                   |          |
|----------------------------------------------------------|-------------------------------------------------------------------|----------|
|                                                          | Intentos permitidos: 1                                            |          |
|                                                          | Este cuestionario se abrió el lunes, 18 de enero de 2021, 16:30   |          |
|                                                          | Este cuestionario se cerrará el lunes, 18 de enero de 2021, 18:00 |          |
| Resumen de sus intentos previos                          |                                                                   |          |
| Estado                                                   |                                                                   | Revisión |
| Finalizado<br>Enviado: lunes, 18 de enero de 2021, 17:48 |                                                                   |          |
|                                                          | No se permiten más intentos<br>Volver al curso                    |          |

\*Una vez finalizado el tiempo, las partes no enviadas se enviarán automaticamente.